www.cl.co.th

#### <u>พจมาน</u>

DATA-PR.R1-65120007

PC-THANAPR-R1-0810/1-40476

# CONSTRUCTION

## <u>การเช็คผู้อนุมัติ ( Approve Document )</u>

1.เตรียมเลข PR ที่ต้องการเช็ค Approve Document เช่น HAY-PR.R1-65120004 2.เลือกที่ PURCHASE

3.เลือกที่ Approve Document

#### ชนากา ง่วนไตรรัดน์ 🎆 🥠 🕫 9 เกินออกคล 65120004 0 Purchase Order (PO) θ Receive Supplier (RS) 0 CL PROCUREMENT PERFORMANCE REPORT 8 PO LIST REPORT New RS REMAIN REPORT New! C. RS REMAIN LIST REPORT Budget Remaining REQUEST LIST REPORT New PO DETAIL REPORT New RS REMAIN DETAIL REPOR RS REFERENCE DOCUMENT REPORT New • REQUEST DETAIL REPORT New PO REMAIN REPORT New PO REMAIN LIST REPORT Activities REQUEST REMAIN REPORT New PO REMAIN DETAIL REPORT Referer REQUEST REMAIN LIST REPORT PO DEPOSIT CHECK REPOR REQUEST REMAIN DETAIL REPOR 0 + NRSPR-C1-268/1-1335 CATEGORY CODE : N.Y DESCRIPTIO QTY UNIT UNIT PRICE DISCOUN HAY-PR C1-651200 เสาเข็มออนกรีตอ้อแรงหนือไอ (ขอก 396-2549) ขนาอแอะอาวามแวว 0.35 \* 24.00 ม. (2 ซ่อมเพื่อน) 2 4 0.00 11.01.02.061a3(0)/a (0.00.0.35v0.3 0.00 สถานที่ส่ง NPSPR.C1.268/1. เบอร์ติดต่อ Remark BGKPR-C1-245/1-BGKPR-R1-0820/1-409 ON-PR.R1-65120012 0.00

Subtota

TAX Base

Special Discoun

0.00

0.00

#### 4.นำเลขที่ PR ที่เตรียมไว้กรอกลงในช่อง

5.กด Search

| 11                            | Pojjaman PROJECT                       | JOB PURCHASE              | SC AP LIS  | T MANAGER                                                               |                 | 🕈 LHBN: La Habana Hua 🗸 🙂 שעחיה לזעוֹפּאלפע 🚧 🤘 🕫 |            |                              |                    |             |                |        |            |                                  |                     |  |  |
|-------------------------------|----------------------------------------|---------------------------|------------|-------------------------------------------------------------------------|-----------------|---------------------------------------------------|------------|------------------------------|--------------------|-------------|----------------|--------|------------|----------------------------------|---------------------|--|--|
| Check Approve Document List 🖲 |                                        |                           |            |                                                                         |                 |                                                   |            |                              |                    |             |                |        |            |                                  |                     |  |  |
| £                             |                                        | Select SubmitBy           |            |                                                                         | ect Doctype     | Location                                          |            | HA                           | HAY-PR.R1-65120004 |             |                |        |            | iting<br>torize                  | Search <sup>5</sup> |  |  |
|                               | ORG./PROJECT                           | DOC CODE                  | DOC DATE   | CUSTOMER                                                                | DOC TYPE        | BEFOREVAT                                         | AMOUNT     | i                            | TIMEƳ              |             |                | ACTION | DATE       | ( ROLE                           | SUBMIT BY           |  |  |
|                               | BPI สโตร์กลางบางปะอิน                  | BPIPR1-702/1-<br>35093    | 09/12/2022 |                                                                         | Request         | 0.00                                              | 0.00       | วิมลทิพย์ เทพิน              | 09/12/2022         | sriruan     | ho_bpi astm @s | r L1   | 09/12/2022 | PCD 🕜                            | wimonthip           |  |  |
|                               | ON Origin Plug & Play<br>Nonthaburi    | ON-RSM-000095             | 09/12/2022 | 2ง2004 ປຈີຟ້າ ວັວນເອັ່ນ<br>(ວັດດວນແບ) ຈຳກັດ                             | ReceiveSupplier | 45,000.00                                         | 48,150.00  | พรรณธนนันท์ ดิ<br>วาชัยกุล   | 09/12/2022         | phantananan |                | Start  | 09/12/2022 | PCM  PCA_1                       | phantananan         |  |  |
|                               | บ้านคุณทศ 2 บ้านคุณทศ 2                | บ้านคุณทศ2-POM-<br>000115 | 09/12/2022 | 2ท2211 บริษัท ทีโอเอ<br>- ซูโกกุ เพ้นท์ จำกัด                           | PO              | 21,850.00                                         | 23,379.50  | ชนากา ง่วน<br>ไตรรัตน์       | 09/12/2022         | Sasitorn    | acm @sasitorn  | и      | 09/12/2022 | @sulawan∥@N<br>♂                 | a Sasitorn          |  |  |
|                               | ON Origin Plug & Play<br>Nonthaburi    | ON-POM-000073             | 09/12/2022 | 2ด2111 บริษัท<br>เค.โอ.เอย อินเตอร์<br>เนชั่นแนล จำกัด                  | PO              | 69,524.00                                         | 74,390.68  | ดาลินี รูปสิงห์              | 09/12/2022         | sulawan     | acm @sulawan   | L2     | 09/12/2022 | PCA_1∥@Natth<br>♂                | a chayaporn         |  |  |
|                               | Sale-LHBN 2 Sale Office-La<br>Habana 2 | Sale-LHBN2-POM-<br>000043 | 09/12/2022 | 2ม2033 บริษัท แม็ค<br>เอช แอนด์ เอช<br>(ประเทศไทย) จำทัด                | PO              | 31.200.00                                         | 33,384.00  | เศรษฐสิทธิ์ ตล<br>อตไรสงตากา | 09/12/2022         | sethasit    |                | Start  | 09/12/2022 | ©piyatida∥©je<br>♂               | s: sethasit         |  |  |
|                               | BKK The Base Theparak<br>Khon Kaen     | BKK-POR-000002            | 09/12/2022 | 2ə2584 ປรີພັກເວັ້ນຈີ<br>ເນີຍຮົ່ວ ເຮຟ ວິນລເປດ<br>ເຫວຣ໌ ແວນດ໌ ເກລກ໌ ຈຳກັດ | PO              | 40,000.00                                         | 42,800.00  | ศิรดา ฤทธิ์กำลัง             | 09/12/2022         | sirada      |                | Start  | 09/12/2022 | @Sasitorn  @je<br>d <sup>9</sup> | s sirada            |  |  |
|                               | ON Origin Plug & Play<br>Nonthaburi    | ON-POM-000079             | 09/12/2022 | 2n2020 ປຈີອັກ ໄກຍເມ<br>ກວລ ວິມປວຈິສ ຈຳກັດ                               | PO              | 55,550.00                                         | 59,438.50  | ดาลินี รูปสิงห์              | 09/12/2022         | dalinee     |                | Start  | 09/12/2022 | @chayaporn  @<br>ே               | 0j dalinee          |  |  |
|                               | THANA Thana Astra                      | THANA-POM-<br>000101      | 09/12/2022 | 2ช2102 ບรືຟ້ກ ໂชค<br>วรรณศีริ คอนสตรัคชั่น<br>ຈຳກັດ                     | PO              | 98,000.00                                         | 104,860.00 | ณภาภัช พูลพงษ์               | 09/12/2022         | chayaporn   | acm @chayapo   | 11     | 09/12/2022 | @sulawan  @N<br>6                | a napaphach         |  |  |
|                               | Sale-LHBN 2 Sale Office-La<br>Habana 2 | Sale-LHBN2-POM-<br>000042 | 09/12/2022 | 2พ2331 ປริษัท เพิ่มทวี<br>ทรัพย์ คอนสตรัคชั่น<br>ຈຳກັด                  | PO              | 15.399.20                                         | 16,477.14  | เศรษฐสิทธิ์ ตล<br>อตไรสงตาภา | 09/12/2022         | sethasit    |                | Start  | 09/12/2022 | @piyatida  @je<br>ே              | si sethasit         |  |  |
| _                             |                                        |                           |            |                                                                         |                 |                                                   |            |                              |                    |             |                |        |            |                                  |                     |  |  |

www.cl.co.th

#### <u>พจมาน</u>

### 

### <u>การเซ็ค Approve Document</u>

### 6.เมื่อ <mark>Search</mark> เรียบร้อยแล้วข้อมูล PR นั้นจะขึ้นมา

7.กดที่ 🥜

### 8. จะแสดงผู้มีสิทธิการ Approve Document เอกสารฉบับนี้ ของ ขั้นตอนนี้

|       | <b>∦∫</b> Pojjaman          | nf Payaman PRROVSE SC INVENTORY 🕴 🗘 🖻 |                 |                           |                |           |                 |                        |               |                    | (F)                                                          | All Pojjaman PURCHAS | SC INVENTOR | IY .                     |             |            |             | <b>₽</b> H            | ): บริษัท ดอนสตรัดช 🤜 🚽 | 1                       | 0 🖻                                                          |               |  |
|-------|-----------------------------|---------------------------------------|-----------------|---------------------------|----------------|-----------|-----------------|------------------------|---------------|--------------------|--------------------------------------------------------------|----------------------|-------------|--------------------------|-------------|------------|-------------|-----------------------|-------------------------|-------------------------|--------------------------------------------------------------|---------------|--|
|       | Check Approve Document List |                                       |                 |                           |                |           |                 | «                      | Check Approve | Document l         | List O                                                       |                      |             |                          |             |            |             |                       |                         |                         |                                                              |               |  |
| 6     | £                           |                                       | Select SubmitBy |                           | Select Doctype | Location  | 11              | 12/12/2022-12/12/2022  | T             | HANA-POM-000103    | <ul> <li>All</li> <li>Awaiting</li> <li>Authorize</li> </ul> | Search               |             | Ę.                       | Sel         |            |             | UserName              | × 1 Filter              |                         | <ul> <li>All</li> <li>Awaiting</li> <li>Authorize</li> </ul> | Search        |  |
| OR    | g./PROJECT                  | DOC CODE                              | DOC DATE        | CUSTOMER                  | DOC TYPE       | BEFOREVAT | AMOUNT CREAT    | ATE BY SUBMIT<br>TIME~ | LAST USER     | LAST ROLE LAS      | T LAST ACT<br>ION DATE                                       |                      | чит ву      | ORG,/PROJECT             | DOC CODE    | DOC DATE   | CUSTOMER DO | @krisana<br>@naitnapa | LAST ROL                | e last las<br>Action da | T ACTION NEXT ROLE                                           | SUBMIT BY     |  |
| П тн. | ANA Thana Astra             | THANA-POM-<br>000103                  | 12/12/2022      | 2บ2078 บริษัท เบ<br>จำกัด | nuəš PO        | 67,050.00 | 71,743.50 ณกาภั | ້າຍ ພູລພວອ໌ 12/12/2022 | Natthanicha   | pca_1 @natthani L3 | 12/12/202                                                    | 22 <b>7</b> rg 🕈     | phach       | IT ผ่ายเทคโนโลยีสารสนเทต | IT-PT-00076 | 09/01/2023 | Wo          | n                     | ок                      | Start 09/               | 01/2023 @krisana  @                                          | inait panupun |  |
|       |                             |                                       |                 |                           |                |           |                 |                        |               |                    |                                                              |                      |             |                          |             |            |             |                       |                         |                         |                                                              |               |  |